## how to configure ehome 2.0 devices to HCP

This customized version is customized to make HCP compatible with the Ehome 2.0 protocol

这个定制版本的定制背景是让 HCP 兼容 Ehome2.0 协议 https://one.hikvision.com/#/link/kSGEnhSlhroyuM66capc 提取密码: NaYv

The first is to download the file in this link, after downloading, install the HCP software package, after installed successfully, it will automatically open the default browser on the computer, and open the HCP web interface, input the license, then we can use it directly, next, it is the subsequent configuration steps:

首先是下载这个链接里的文件,下载好后,先是安装 HCP 软件包,安装成功以后,会在电脑上自动打开默认浏览器,并打开 HCP 的网页界面,输入 license 即可直接使用,接下来,就是后续的配置步骤:

Step 1: Open WAN Settings and add the public IP address after the server port mapping in the following figure

| 88                 | 🟮 HikCentral Profession           | Resource Management | System Configuration | Ð | × |  |
|--------------------|-----------------------------------|---------------------|----------------------|---|---|--|
| ₽                  | WAN Access                        |                     |                      |   |   |  |
| <del>88</del>      |                                   |                     |                      |   |   |  |
| Ø                  |                                   | Access WAN          |                      |   |   |  |
| E)                 |                                   | *IP Address         | 182.18.155.164       |   |   |  |
| Ø                  | *Client Comr                      | 80                  |                      |   |   |  |
| $\oplus$           | *Client SSL Comr                  | 443                 |                      |   |   |  |
|                    |                                   |                     |                      |   |   |  |
| $\bigtriangledown$ | *Real Time                        | 554                 |                      |   |   |  |
| £                  | *Video File Streaming Port        |                     | 10000                |   |   |  |
|                    | *Web Client Streaming Port        |                     | 559                  |   |   |  |
|                    | *Generic Event Receiving Port (T  |                     | 15300                |   |   |  |
|                    | *Conoric Fuent Deceiving Port /11 |                     | 15200                |   |   |  |
|                    |                                   |                     | Save                 |   |   |  |

步骤 1: 打开 WAN 设置,在下图这里添加上服务器端口映射之后的公网 IP

Step 2: Open Video Settings Network and turn on the Proxy function 步骤 2: 再打开 Video Settings 的 Network 里面, 开启 Proxy 功能

| 88 | 6 HikCentral Professional W | eb Client System Configuration | Video                                             | θ×                                    |
|----|-----------------------------|--------------------------------|---------------------------------------------------|---------------------------------------|
|    | Video                       | Network                        |                                                   |                                       |
| Ģ. | Video Overview              |                                |                                                   |                                       |
| 圆  | Video Settings              | Register to Central System     |                                                   |                                       |
|    | Recording Schedule Te       | Device Access Mode             | Automatically Judge O                             |                                       |
|    | Visual Tracking             | C                              | Proxy     O     It is effective for all the order | needlan de inn and damation de inn    |
|    | Panorama Tracking Sett      |                                | This ellective for all the active e               | ncoding devices and decoding devices. |
|    | Network                     | ,                              | Save                                              |                                       |
| Ð  | Intelligent Recognition 💙   |                                |                                                   |                                       |
| Ē  | Dock Station                |                                |                                                   |                                       |
| -  | Video Security 💙            |                                |                                                   |                                       |
| 5  | Scheduled Capture           |                                |                                                   |                                       |

Step 3: Find the ehome\_plugin folder in the downloaded package, after opening the folder, you can see the following two files in the folder:

步骤 3: 找到下载的软件包里的 ehome\_plugin 文件夹,打开文件夹后,可以看见 文件夹里有下面两个文件:

| File Home                        | Share View                              |                                     |                          |                                  |                                |                                                     |
|----------------------------------|-----------------------------------------|-------------------------------------|--------------------------|----------------------------------|--------------------------------|-----------------------------------------------------|
| Pin to Quick Copy<br>access Clip | Paste Copy path<br>Paste Paste shortcut | Move Copy<br>to Copy<br>to Organize | ename New folder New New | item •<br>access •<br>Properties | Copen ▼ Si<br>Edit Si<br>Binnn | elect all<br>elect none<br>wert selection<br>Select |
| ← → • ↑ 📘                        | > This PC > New Volu                    | me (E:) > HCP_patch > eh            | iome_plugin              |                                  |                                |                                                     |
| Activate Licer                   | nse ^ Name                              | ^                                   | Date modified            | Туре                             | Size                           |                                                     |
| bin<br>HCP_patch                 |                                         | gin.dll                             | 22-07-2022 08:50         | Application extens               | 360 KB                         |                                                     |
|                                  |                                         | gin_config.xml                      | 27-07-2022 15:02         | XML Document                     | 2 KB                           |                                                     |
| hcpehome_p                       | lug                                     |                                     |                          |                                  |                                |                                                     |
| This PC                          |                                         |                                     |                          |                                  |                                |                                                     |
| Desktop                          |                                         |                                     |                          |                                  |                                |                                                     |
| Documents                        |                                         |                                     |                          |                                  |                                |                                                     |
| Music                            |                                         |                                     |                          |                                  |                                |                                                     |

Find the hcpehome\_plugin folder in the HCP installation path of the computer, as shown in the following figure, Then directly replace the two files in the ehome\_plugin folder in the downloaded package with the path in the following figure.

找到电脑的 HCP 安装路径中的 hcpehome\_plugin 文件夹,如下图所示,然后直接 将下载的软件包里的 ehome\_plugin 文件夹里的两个文件,替换到下图路径中即 可。

| File Home Share                                                                                                    | View                                                                                                    |                                                                                                    |                                                                                                    |                                                                                                    |
|----------------------------------------------------------------------------------------------------|----------------------------------------------------------------------------------------------------|----------------------------------------------------------------------------------------------------|----------------------------------------------------------------------------------------------------|----------------------------------------------------------------------------------------------------|
| Pin to Quick Copy Paste                                                                                                    | Cut<br>Copy path<br>Paste shortcut<br>Copy ath<br>Organize                                                                                                    | e Rename New<br>folder New                                                                                                    | item •<br>access •<br>Properties                                                                                                    | Copen  Select all Copen  Select none Invert selection Select                                                                      |
| ← → ~ ↑ 📙 Thi                                                                                                    | s PC > Local Disk (C:) > HikCentral > \                                                                                                    | /SM Servers > Streaming Ga                                                                                                    | teway > plugins > ho                                                                                                    | pehome_plugin                                                                                                    |
| Quick access  Desktop  Downloads  Documents  Activate License  bin  HCP_patch  hcpehome_plugin  This PC  Desktop  Documents Documents Downloads | Name<br>capi.dll<br>device_plugins_config.xml<br>ehome_plugin.dll<br>ehome_plugin_config.xml<br>hibsrl-1_1-x64.dll<br>padlock.dll<br>stream_client.dll<br>SystemTransform.dll<br>vag_client.dll<br>vag_client.dll<br>vag_client.dll<br>VBCSystemTransform.dll | Date modified<br>25-07-2022 18:33<br>22-07-2022 18:33<br>22-07-2022 08:50<br>27-07-2022 18:33<br>25-07-2022 18:33<br>25-07-2022 18:33<br>25-07-2022 18:33<br>25-07-2022 18:33<br>25-07-2022 18:33<br>25-07-2022 18:33<br>25-07-2022 18:33<br>25-07-2022 18:33 | Type<br>Application extens<br>XML Document<br>Application extens<br>XML Document<br>Application extens<br>Application extens<br>Application extens<br>Application extens<br>Application extens<br>XML Document<br>Application extens | Size<br>59 KB<br>1 KB<br>360 KB<br>2 KB<br>2,651 KB<br>646 KB<br>21 KB<br>635 KB<br>904 KB<br>25 KB<br>1,414 KB<br>1 KB<br>250 KB |
| Downloads Music                                                                                                    |                                                                                                    |                                                                                                    |                                                                                                    |                                                                                                    |

Step 4: Find the \Stream Media Server\bin\plugin\_config.xml in the HCP installation path, open the file in Notepad, turn off the port configuration of 16000, change 1 to 0. (If the prompt cannot be changed, you can copy this file to the computer desktop, then change it to 0, and then replace the modified file with the previous file)

步骤 4: 找到 HCP 安装路径中的\Stream Media Server\bin\plugin\_config.xml,以记事本方式打开文件,关闭 16000 的端口配置,1改0。(如果提示不能更改,可以先把这个文件复制到电脑桌面,然后修改为0,再将修改好的文件替换之前的文件)

```
🥘 plugin_config.xml - 记事本
```

```
文件(F) 編辑(E) 格式(O) 查看(V) 帮助(H)
<?xml version="1.0" encoding="UTF-8" ?>
<Config>
<SingleStreamPort enable="1">16000</SingleStreamPort>
</Config>
```

Step 5: Restart the HCP and then add the device that is already online according to the image below, when it shows online, then, it means added successfully. 步骤 5: 重启 HCP, 然后根据下图, 添加已经在线的设备

| ¢  | ← → ⓒ http://127.0.0.1/#/portal |                       |            | ,Ω - C ⓒ Web Client            |                    | ×Q        | × <b>Q</b> 10.88.77.200 - Search |       | <b>Q</b> 10.88.77.200 - Search |             | 6 🗇 🛱 🙂               |              |         |
|----|---------------------------------|-----------------------|------------|--------------------------------|--------------------|-----------|----------------------------------|-------|--------------------------------|-------------|-----------------------|--------------|---------|
| 88 | ikCent                          | tral Professional Web | Client Res | ource Managen                  | nent 🗘 X           | System Co | onfiguration                     |       |                                | Ø Wizard    | ⊟ Maintenance and     | d Management | admin ~ |
| ≡  | $+  \mathrm{Add}$               | 🗊 Delete 🛛 🛞 Time     | Zone       |                                |                    |           |                                  |       |                                | _           | Search                |              | Q       |
|    | Dev                             | rice Name ≑           | Devic +    | Serial ‡                       | Version $\ddagger$ | Vehic 🕴   | Avail ‡                          | Alarm | Netw ‡                         | Wi-Fi Con 🗘 | Password ÷            | Operation    |         |
| ß  | AS0                             | 1MC0256 ()            | /          | 20210814                       | V5.1.3.18          | AHG46738  | 4                                | 4/3   | 🛇 Online                       | Not Added   | /                     | ø            |         |
|    | WB                              | 73D5753 🕕             | /          | /                              | /                  | AK274653  | 0                                | 0/0   | 😣 Offline                      | Not Added   |                       |              |         |
| \$ |                                 |                       |            |                                |                    |           |                                  |       | $\mathbf{N}$                   |             |                       |              |         |
|    |                                 |                       |            |                                |                    |           |                                  |       |                                |             |                       |              |         |
|    |                                 |                       |            |                                |                    |           |                                  |       |                                |             |                       |              |         |
|    | Total: 2 20                     | 0∕Page ∨              |            |                                |                    |           |                                  |       |                                |             | 1                     | / 1Page      | Go      |
|    | Online Device                   |                       |            |                                |                    |           |                                  |       |                                |             |                       |              |         |
|    | Server Network(296)             |                       |            | ist 🔿 Activate 🛛 🛱 Refresh All |                    |           | Show Added Device                |       | $\backslash$                   |             | IP Address/Serial No. |              | Q       |
|    | Dev                             | rice Address 🕆        | Se         | erial No. 🕴                    |                    | Device II | D ‡                              |       | Activated or No                | ot ‡        | Added or No           | t 🕆          |         |
|    | 223                             | .238.117.132          |            |                                |                    | AS01MC    | 0251                             |       | Active                         |             | Not Added             |              |         |
|    | 106                             | .203.158.247          |            |                                |                    | AS01MC    | 0252                             |       | Active                         |             | Activerended          | lows         |         |
|    | Total: 296                      | 20 /Page 🗸 🗸          |            |                                |                    |           |                                  |       |                                | к < р       | Go to Settings to a   | / 15Page     | Go Go   |

Step 6: Enter the following interface, open the corresponding camera, and open the live view and playback of the camera

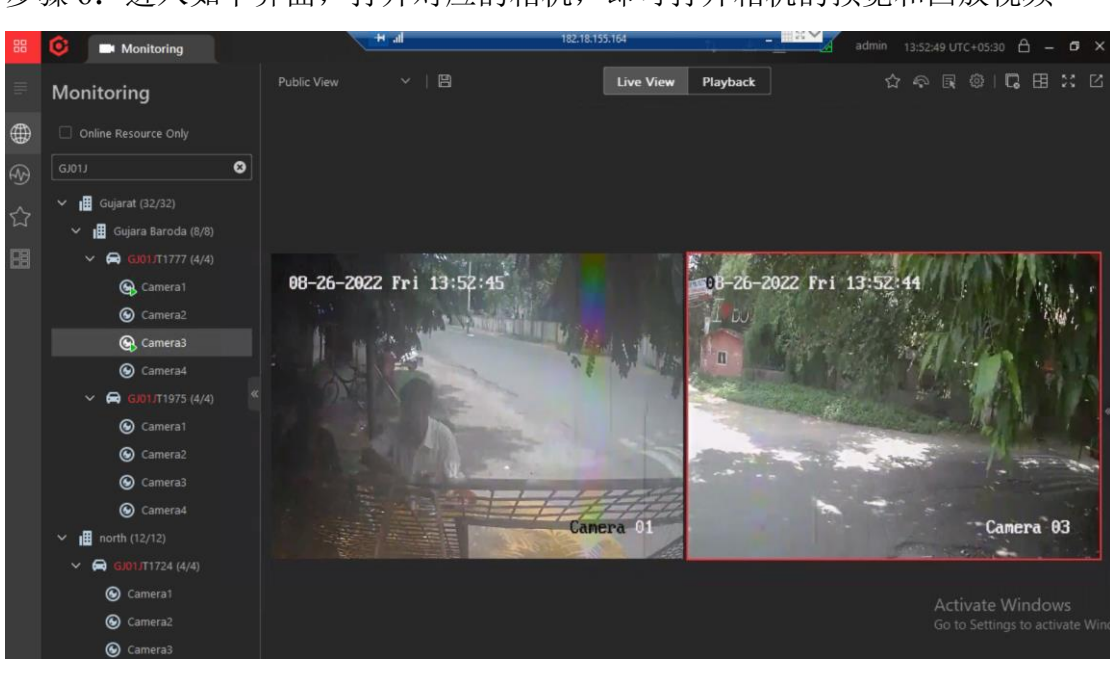

步骤 6: 进入如下界面, 打开对应的相机, 即可打开相机的预览和回放视频